## INSCRIPCIÓN FÍSICA O WEB PARA LA II GRADUACIÓN 2021.

Del 17 de mayo al 27 de agosto del 2021: los estudiantes soliciten estudios de graduación.

## PASOS A SEGUIR

- 1. Antes de realizar el depósito bancario se debe solicitar la revisión de los pendientes con la Universidad Nacional.
- 2. Se le recuerda que, en caso de presentar alguna retención con el PGF, Dpto. Registro, u otra unidad de la institución, no podrá solicitar el derecho de graduación hasta estar al día.
- 3. Para el pago del derecho de graduación la Universidad Nacional pone a disposición las siguientes opciones:
  - a- Pago en las cajas de financiero La caja de financiero de la sede estará abierta para la atención del público de lunes a viernes de 8:00 am a 12:00 md y de 1:00 a 4:30 pm.
  - b- El pago mediante depósito bancario se debe realizar en las cuentas de la Universidad Nacional:

## BNCR

- Cuenta BNCR: 100-01-004-001859-4
- Cuenta SINPE: 15100410010018597
- Cuenta IBAN: CR56015100410010018597

## BCR

- Cuenta BCR: 220-0002923-8
- Cuenta SINPE: 15201220000292389
- Cuenta IBAN: CR06015201220000292389

Cédula Jurídica de la Universidad Nacional: 4000042150.

Importante: En el detalle debe ir el número de cédula acompañado de la siguiente abreviatura:

| GRADO       | ABREVIATURA | GRADO        | ABREVIATURA |
|-------------|-------------|--------------|-------------|
| PROFESORADO | Р           | BACHILLERATO | В           |
| DIPLOMADO   | D           | LICENCIATURA | L           |

Ejemplo de que poner en el detalle:

| 110260359 B (Cuando se cancela solo un derecho) |
|-------------------------------------------------|
| 110260359 D, B (Cuando se cancela dos derechos) |

El monto por cancelar para el derecho de graduación se detalla a continuación:

| DERECHO     | MONTO     | DERECHO      | MONTO      |
|-------------|-----------|--------------|------------|
| PROFESORADO | ¢6.630,00 | BACHILLERATO | ¢12.200,00 |
| DIPLOMADO   | ¢6.630,00 | LICENCIATURA | ¢18.400,00 |

Los costos ya incluyen los timbres.

- c- El comprobante debe ser enviado al correo tesoreria@una.cr, junto con los datos personales (nombre completo, cédula y grado cancelado) para proceder con el registro del recibo. La imagen debe ser lo más legible posible.
- d- Financiero no va a contestar el correo del recibido por el comprobante, por lo que una vez realizado el pago se tendrá un margen de cuatro días para su registro en el sistema.
- e- Cuando se registra el pago en el sistema, el comprobante le llega al estudiante al correo que la universidad le asigno. A sí mismo, el sistema valida el pago para que las unidades continúen con el trámite correspondiente.
- f- Los recibos registrados en el sistema con fecha anterior al 17 de mayo del 2021, el sistema no los válida para el trámite de la segunda graduación del 2021.
- 4. Completar la boleta Nacional de Graduados correspondiente a cada grado que recibe en la UNA, e imprimir el comprobante. <u>http://boletasolap.conare.ac.cr/u\_estatales/</u> Por favor, contacte Karen Corrales si desea ayuda a ( kcorrales@conare.ac.cr ).
- El estudiante llena la boleta de inscripción para graduación en la unidad académica o ingresa a https://www.registro.una.ac.cr/ en Graduación, inscripción estudiantes graduandos, usando su clave de matrícula, y sigue los pasos que le indique.
- 6. Enviar a: <u>direccionacademicapz@una.cr</u> los siguientes documentos, SIN COMPRIMIR, y en el asunto, por favor, anotar su nombre como esta en la cedula.
  - Comprobante de inscripción de graduación vía web, que le enviaron a su correo.
  - Comprobante de pago.
  - Fotocopia de la cédula, donde se vea con claridad la foto y todos los datos, por ambos lados en una misma página.
  - El comprobante de la boleta de graduandos, firmada (es la que llenaron en <u>http://boletasolap.conare.ac.cr/u\_estatales/</u>.
- 7. Solicitar confirmación de recibo de los documentos, cuando los envía a la Dirección Académica.
- 8. Solicitar confirmación de recibo de los datos, cuando los envía a la Dirección Académica.
- 9. Verificar el padrón de graduandos.